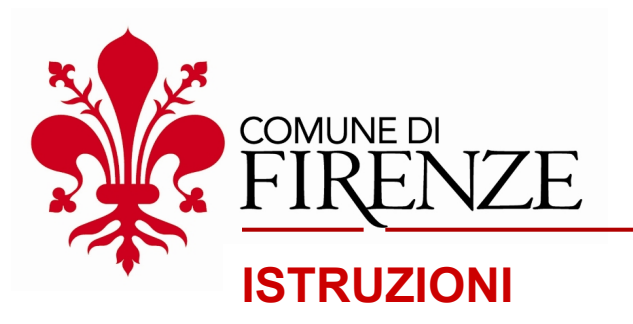

a cura di Direzione Attività Economiche e Turismo

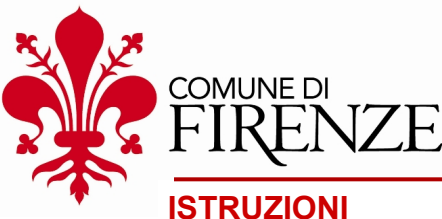

#### **STEP 1**

- Collegarsi all'indirizzo: <u>https://banditurismo.comune.fi.it</u>
- FIRENZE Domande Cliccare su Login, Home Procedura di evidenza pubblica per la concessione LOGIN di contributi finalizzati alla promozione e valorizzazione delle città di Firenze e del suo territorio Per consultare e/o scaricare tutta la documentazione inerente al bando si rimanda alla seguente pagina: https://www.comune.fi.it/pagina/amministrazione-trasparente/sovvenzioni-contributi-sussidi-e-vantaggi-economici Per leggere le ISTRUZIONI relative alla presentazione della domanda online: https://www.comune.fi.it/system/files/2022-11/lstruzioni\_procedura\_online\_presentazione\_domanda.pdf Dopo aver effettuato l'accesso con credenziali SPID, CNS o CIE (cliccando sul pulsante rosso LOGIN in alto a sinistra), selezionare la misura a cui si intende partecipare, come specificato all'art. 3 del presente bando, e compilare il form con i dati richiesti. Misura 1) Firenze Insolita 2023 Misura 2) Firenze fuori stagione 2023 Misura 2A) anno 2022 Misura 3) Firenze accessibile 2023 Misura 4) Firenze Green & Clean 2023 Misura 5A) Progetti speciali 2023: Valorizzazione aree poco fruite

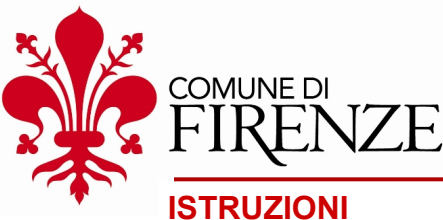

#### **STEP 2**

Effettuare l'accesso con le proprie credenziali scegliendo tra:

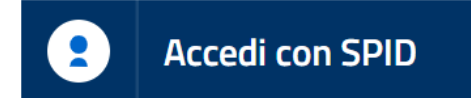

Sistema Pubblico di Identità Digitale https://www.spid.gov.it

#### 目目 Accedi con CNS

Carta Nazionale dei Servizi https://www.agid.gov.it/it/piattaforme/carta-nazionaleservizi

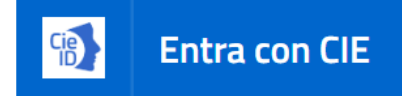

Carta d'identità elettronica https://www.cartaidentita.interno.gov.it/

ATTENZIONE: Nel caso di accesso tramite CNS è necessario che una carta

con **certificati validi** sia già connessa al computer (vedi anche:

https://www.inps.it/accedere-ai-servizi/cns-carta-nazionale-dei-servizi

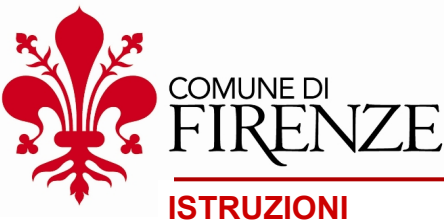

## **STEP 3**

Selezionare la misura per cui si vuole fare domanda.

Misura 1) Firenze Insolita 2023 Misura 2) Firenze fuori stagione 2023 Misura 2A) anno 2022 Misura 3) Firenze accessibile 2023 Misura 4) Firenze Green & Clean 2023 Misura 5A) Progetti speciali 2023: Valorizzazione aree poco fruite Misura 5B) Progetti speciali 2023: Riqualificazione del territorio Misura 5C) Progetti speciali 2023: Rivitalizzazione quadrante nord del centro storico

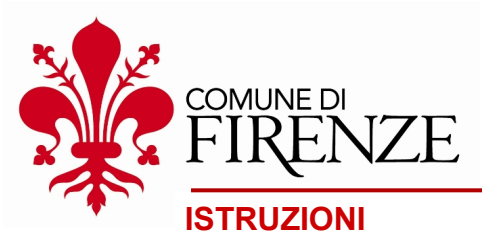

## STEP 4

La domanda prevede il **completamento** di 4 passaggi consecutivi (gli **\*asterischi** indicano i campi obbligatori):

- 1) Inserimento "Dati Ente/Associazione";
- 2) Inserimento "Dati Legale Rappresentante";
- 3) Inserimento "Richiesta di partecipazione";
- 4) Inserimento "Allegati alla domanda".

Al termine di ogni passaggio è possibile andare a quello successivo cliccando sul tasto **"Seguente"** in fondo alla pagina. Per tornare al passaggio precedente è sufficiente cliccare su **"Precedente"**. È sempre possibile salvare una **bozza** della domanda, e proseguire la compilazione in un secondo momento, cliccando su **"Salva bozza"**.

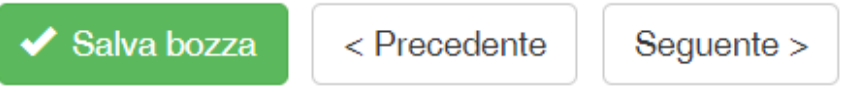

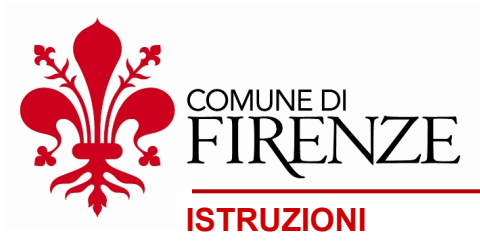

#### STEP 5

Cliccare sul tasto **"Invia la domanda"**, al termine della procedura, per effettuare correttamente la <u>presentazione della domanda</u>.

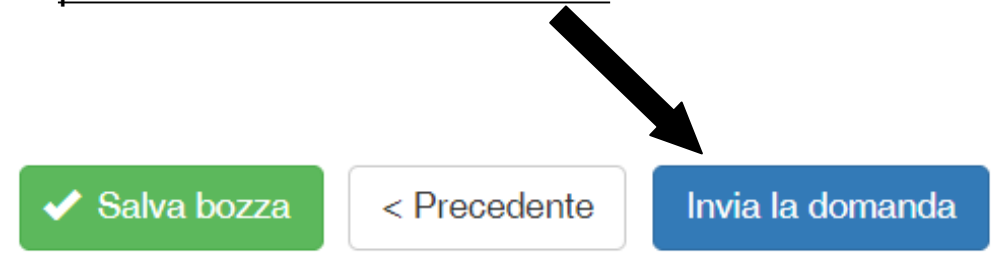

N.B. Come specificato all'art. 3 del bando, ogni soggetto può presentare al massimo
1 domanda/progetto per ciascuna misura fino a un massimo di 3
domande/progetti a valere sulla presente procedura.

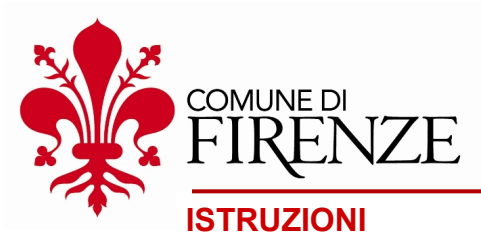

#### **STEP 6**

Dopo aver inviato la domanda, comparirà sullo schermo il seguente **messaggio**:

"La domanda *numero domanda* è stata inviata correttamente per: *nome della misura*. A breve le arriverà un'e-mail di conferma".

N.B. Per inserire una nuova domanda, relativa a un'altra misura, è sufficiente tornare sulla Home Page (<u>https://banditurismo.comune.fi.it</u>), selezionare la misura di interesse, e procedere con la compilazione del form dall'inizio ("Dati Ente/Associazione").

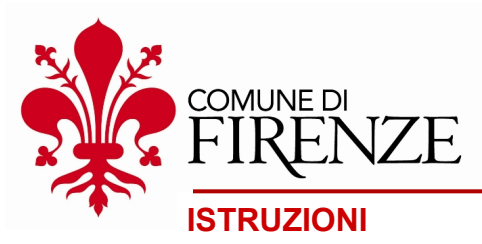

## **STEP 7**

**Controllare** la propria casella e-mail (NO PEC) per verificare l'avvenuta ricezione della conferma di presentazione della domanda.

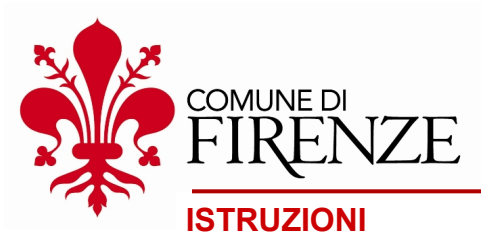

# **CONTATTI**

Per qualsiasi chiarimento o informazione è possibile contattare l'Amministrazione prevalentemente via e-mail all'indirizzo promozione.economica@comune.fi.it e/o ai seguenti numeri di telefono nei giorni di **martedì** (055 2769113 – 9119) e **giovedì** (055 2769113 – 9119 055 2616046) in orario 9-13 e 14.30-17.30.